# TΡ

Dans ce TP, nous verrons comment faciliter le cycle de vie d'une application grâce à la méthodologie DevOps.

N'hésitez pas à poser des questions et à échanger entre-vous.

Un compte rendu par personne est demandé contenant les réponses aux questions et les commandes exécutées. Vous les enverrez à l'adresse <u>pro.guillaume.leroy@gmail.com</u> et indiquerez comme objet [TP DevOps] TP2 Nom Prénom au plus tard le 9 octobre 2020.

## Installation

En suivant la <u>documentation officielle</u> de Docker, installez-le sur votre machine.

## Premiers pas

Toujours en vous appuyant sur la documentation officielle, lancez un conteneur <u>postgres</u>. Par défaut, une base PostgreSQL écoute sur le port 5432.

1. Connectez vous à la base et créez une table avec l'instruction SQL suivante :

```
CREATE EXTENSION "uuid-ossp";
CREATE TABLE techo (id UUID NOT NULL PRIMARY
KEY, name varchar(50) NOT NULL UNIQUE);
```

- 2. Redémarrez votre conteneur. La table existe t-elle toujours ? D'après vous, où est localisé le stockage de votre conteneur ?
- 3. Supprimez votre conteneur et re-créez le. Quelle différence observez vous ?
- 4. Recommencez la même opération avec les contraintes suivantes :
- la base de données doit être accessible sur l'hôte sur le port 2345
   ;
- la base de données doit se nommer tp\_devops ;

- les identifiants de connexion doivent être admin / foo123 ;
- le conteneur a une mémoire limitée à 50 MB ;
- le conteneur ne peut consommer plus d'un CPU ;
- le stockage doit être persistant et les données de la base sauvegardée dans un dossier data à la racine du projet.
- 5. Observez les ressources utilisées par votre conteneur et expliquez ce que représente chaque métrique.

## Docker Compose - partie 1

- Forkez ce <u>dépôt</u>. Vous y trouverez une application web écrite en Kotlin qui met à disposition un endpoint permettant de récupérer le statut de sa connection à sa base de données.
- 7. Lancez l'application Gradle vérifiez avec et son bon GET fonctionnement réalisant une requête en sur http://localhost:8080. D'après les logs de l'application, pourquoi le statut de l'application est "down"?
- 8. En suivant la <u>documentation officielle</u>, installez Docker Compose.
- 9. Créez un fichier docker-compose.yml qui contient un service PostgreSQL configuré de telle sorte à ce que notre application puisse s'y connecter. Vérifiez le bon fonctionnement en réalisant une nouvelle fois une requête GET (le statut affiché devrait être "up").

#### Dockerfile

 Construisez le projet avec Gradle et exécutez maintenant l'application sans Gradle. Le jar construit se trouve dans le dossier build/libs. Faîtes en sorte que l'application se connecte à la base de données.

- 11. Créez un dossier docker à la racine du projet et écrivez votre premier Dockerfile décrivant une image qui exécute la commande précédente. Faîtes en sorte que les variables pour se connecter à la base de données soient paramétrables.
- 12. Construisez cette image et exécutez là.
- 13. Modifiez le script de build de telle sorte que ce soit Gradle qui construise notre image (appuyez-vous sur <u>ce plugin</u>).

### Docker Compose - partie 2

14. Modifiez votre docker-compose.yml de telle sorte à ce qu'un conteneur de notre application soit également lancé, en plus de la base de données. Faîtes en sorte que les deux conteneurs soient présents dans le même réseau.

### Docker Hub

- 15. Créez un compte sur <u>Docker Hub</u>.
- 16. Taggez votre image de telle sorte à ce qu'elle respecte les conventions de Docker Hub (<nom du compte>/tp-devops).
- 17. Après avoir fait un docker login, poussez votre image.

#### GitHub Actions (facultatif)

18. En suivant la <u>documentation officielle</u>, créez un fichier dans votre dépôt pour automatiser la création de votre image et l'upload de cette-ci sur le Docker Hub.

## Un peu d'OPS...

- 19. Créez 4 VMs avec la distribution Linux de votre choix avec les noms d'hôte suivant : lb-01, app-01, app-02 et db-01. Faîtes en sorte que celles-ci puissent communiquer entre elles.
- 20. Sur db-01, installez un serveur PostgreSQL (>= 9.6).
- 21. Sur app-01 et app-02, installez l'application comme service systemd. Vérifiez que tout se lance automatiquement lorsque vous redémarrez la machine et que le statut affiché est bien "up" pour les deux instances.
- 22. Sur Ib-01, installez HAProxy et configurez le de telle sorte à ce qu'il redirige les requêtes vers app-01 et app-02.

#### Pour les plus courageux... (facultatif)

23. Automatisez toute la partie "Un peu d'OPS" avec Ansible ou Puppet.